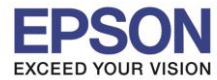

## การตั้งค่าที่โปรเจคเตอร์

- 1. กดปุ่ม **Menu** ที่รีโมท หรือ โปรเจคเตอร์
- 2. เลือกเมนู Network กดปุ่ม Enter

| Image     |                                                                        | Return   | ภาพ         |                                                   | กลับ        |
|-----------|------------------------------------------------------------------------|----------|-------------|---------------------------------------------------|-------------|
| Signal    | Screen Mirroring Info                                                  | reless L | สัญญาณ      | พลังงาน Wireless<br>ข้อมูล Screen Mirroring       | Wireless LA |
| Settings  | Screen mirroring Sectings                                              |          | การตั้งค่า  | wown Screen mirroring                             |             |
| Extended  | Net. Info Wireless LAN<br>Display the QR Code<br>Network Configuration |          | บบาบ        | ข้อมูลเครือข่าย <b>-LAN1ว์สาย</b><br>แสดง QR ได้ด |             |
| Network 🥥 |                                                                        |          | เครือข่าย 🥥 |                                                   |             |
| ECO       |                                                                        |          | ECO         |                                                   |             |
| Info      |                                                                        |          | ข้อมูล      |                                                   |             |
| Reset     |                                                                        |          | ระปล        |                                                   |             |

3. เลือก Wireless Mode กดปุ่ม Enter

| Image         | Return                                       | ภาพ         |                                       |
|---------------|----------------------------------------------|-------------|---------------------------------------|
| Signal        | Screen Mirroring Settings                    | สัญญาณ      | Joya Screen Mirroring                 |
| Settings      | Net. Info Wireless LAN                       | การตั้งค่า  |                                       |
| Extended      | Display the QR Code<br>Network Configuration | ขบาม        | ของลงครอบาย-LAN เรลาย<br>แลดง QR ได้ด |
| Network       |                                              | เครือขาน    | การภาพแตคนครอยาย                      |
| ECO           |                                              | ECO         |                                       |
| Info          |                                              | ข้อมูล      |                                       |
| Reset         |                                              | รับอีด      |                                       |
| [Esc] :Return | [�]:Select [@]:Enter [Menu]:Exit             | [Esc] :กลับ | [•]:Mon [Ø]:Jawa [Menu]:aan           |

4. เลือก Screen Mirroring On กดปุ่ม Enter แล้วเลือก Return (กดปุ่ม Esc)

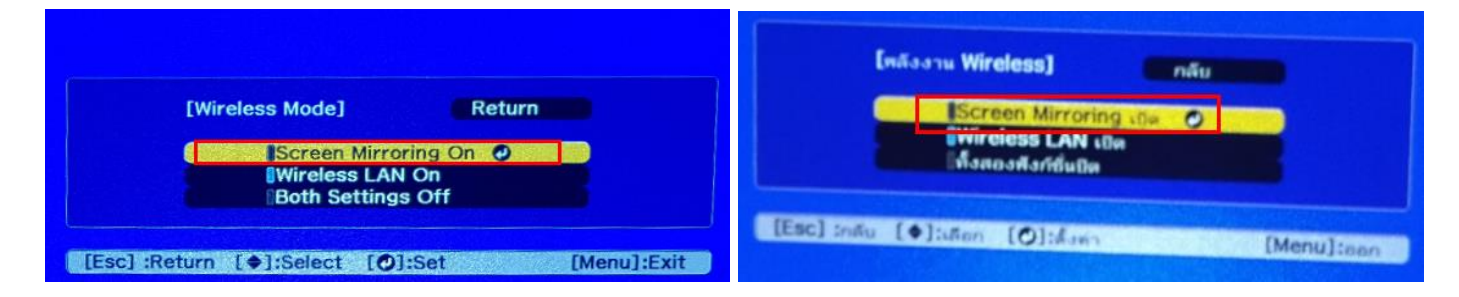

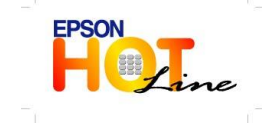

- สอบถามข้อมูลการใช้งานผลิตภัณฑ์และบริการ โทร.0-2685-9899
- เวลาทำการ : วันจันทร์ ศุกร์ เวลา 8.30 17.30 น.ยกเว้นวันหยุดนักขัตฤกษ์
- <u>www.epson.co.th</u>

EPSON THAILAND / Oct 2018 / CS07

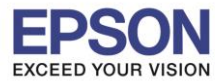

### 5. เลือก Screen Mirroring Info กดปุ่ม Enter

| mage   Return     Signal   Screen Mirroring Info     Screen Mirroring Settings   nntdivina     Net. Info Wireless LAN   nntdivina     Display the QR Code   Network Configuration     Network   Into the set of the set of the |           |                                                                        |                      | กาพ        |                                                                  | กลับ        |
|----------------------------------------------------------------------------------------------------|-----------|------------------------------------------------------------------------|----------------------|------------|------------------------------------------------------------------|-------------|
| Screen Mirroring Into<br>Screen Mirroring Settings<br>Extended<br>Network Offiguration<br>Reset                                                                                                    | Image     | Wireless Mode                                                          | Return<br>Screen Mir | สัญญาณ     | พลังงาน Wireless<br>ข้อมูล Screen Mirroring                      | Screen Mirr |
| Seturings   Extended   Network   Display the QR Code<br>Network Configuration   ECO   Info   Reset                                                                                                    | Settings  | Screen Mirroring Settings                                              |                      | การตั้งค่า | ดังค่า Screen Mirroring                                          |             |
| Network O<br>ECO<br>Info<br>Reset 7เชือ                                                                                                    | Extended  | Net. Info Wireless LAN<br>Display the QR Code<br>Network Configuration |                      | บเบบ       | ข้อมูลเครือข่าม-LAN1ร้สาย<br>แลตร QR ได้ด<br>การกำหนดดำเครือข่าย |             |
| ECO<br>Info<br>Reset วันโล                                                                                                    | Network 🥑 | Hothork Connguration                                                   |                      | เครือข่าน  | 0                                                                |             |
| Info<br>Reset วีเชือ                                                                                                    | ECO       |                                                                        |                      | ECO        |                                                                  |             |
| Reset Tuths                                                                                                    | Info      |                                                                        |                      | ข้อมูล     |                                                                  |             |
|                                                                                                    | Reset     |                                                                        |                      | Tula       |                                                                  |             |
|                                                                                                    |           |                                                                        |                      |            |                                                                  |             |

6. จะโชว์ข้อมูลของ Screen Mirroring แล้วเลือก Return (กดปุ่ม Esc)

| Image    | [Screen Mirroring In        | nfo] Return 🥑                 | ארת        | [ซ์อนูล Screen Mirro        | ring] 🦳 nău 🥥 |
|----------|-----------------------------|-------------------------------|------------|-----------------------------|---------------|
| Signal   | Display Name<br>MAC Address | EB3D9F85<br>9C.AE.D3.3D.9F.85 | สัญญาณ     | ชื่อจอแสดงผล<br>แกลเอรล MAC | EB309F85      |
| Settings | Region Code                 | EU1                           | การตั้งค่า | รหัสขอบเขต                  | EU1           |
| Extended |                             |                               | นแบบ       |                             |               |
| Network  |                             |                               | เครือข่าย  |                             |               |
| ECO      |                             |                               | ECO        |                             |               |
| Info     |                             |                               | ซัณนูล     |                             |               |
| Reset    |                             |                               | ระปล       |                             |               |

7. เลือก Screen Mirroring Settings กดปุ่ม Enter

|                           | ภาพ                                                                                                    | กลับ                                                                                                    |
|---------------------------|----------------------------------------------------------------------------------------------------|----------------------------------------------------------------------------------------------------|
| Wireless Mode Screen Mir  | สัญญาณ                                                                                                    | พลังงาน Wireless Screen Mirr<br>ข้อมูล Screen Mirroring                                                                                         |
| Screen Mirroring Settings | การสิงค่า                                                                                                    | สังค่า Screen Mirroring 🥥                                                                                                    |
| Net. Info Wireless LAN    | บบาบ                                                                                                    | ข้อมูลเครือข่าม-LAN1ร้ลาม<br>แลตร QR โค้ด                                                                                                    |
| Network Configuration     | เครือข่าย                                                                                                    | การกำหนดค่าเครือข่าย                                                                                                    |
|                           | ECO                                                                                                    |                                                                                                    |
|                           | ช้อมูล                                                                                                    |                                                                                                    |
|                           | ระยิด                                                                                                    |                                                                                                    |
|                           | Return   Screen Mirroring Info     Screen Mirroring Settings   Image: Comparison of the set of the set of the s | Return<br>Screen Mirroring Info<br>Screen Mirroring Settings O<br>Net. Info Wireless LAN<br>Display the QR Code<br>Network Configuration<br>ECO |

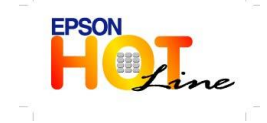

- สอบถามข้อมูลการใช้งานผลิตภัณฑ์และบริการ
- โทร**.0-2685-9899**
- เวลาทำการ : วันจันทร์ ศุกร์ เวลา 8.30 17.30 น.ยกเว้นวันหยุดนักขัตฤกษ์
- www.epson.co.th

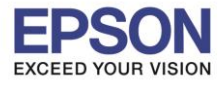

### 8. ปรากฏหน้าจอ Screen Mirroring Settings กดปุ่ม Enter

| [Screen Mirroring Settings]<br>When changing settings, the device may be<br>disconnected for a few minutes before it<br>reconnects. | [ติ้งค่า <mark>Screen Mirroring]</mark><br>เมื่อเปลี่ยนการตั้งค่า อุปกรณีจะอุกดัดการเชื่อมต่อ<br>ลักครู่ จากนั้นจึงเชื่อมต่อใหม่ |
|----------------------------------------------------------------------------------------------------|----------------------------------------------------------------------------------------------------|
| [Esc] :Return [@]:Enter [Menu]:Exit                                                                                                 | [Esc] :ກຄັນ [@]tdauคา<br>[Menu]:aan                                                                                              |

9.หากต้องการเปลี่ยนการตั้งค่าสามารถเปลี่ยนได้ตามหัวข้อ

9.1 **Display Name :** สามารถตั้งชื่อได้ถึง 32 ตัวอักษรและตัวเลข เพื่อระบุโปรเจคเตอร์ จากรายการของอุปกรณ์ที่มีอยู่

| Disalar                             |                    |       | ชื่อจอแสดงผล             | CEB3D9F85 |
|-------------------------------------|--------------------|-------|--------------------------|-----------|
| Operation Mode<br>Basic<br>Extended | ØEB3D9F85<br>Basic |       | โหมดการใช้งาน<br>พื้นฐาน | พื้นฐาน   |
| Display<br>Reset                    |                    |       | าอแสดงหล<br>รีเชิด       |           |
|                                     |                    | iet 👘 |                          | dania     |

9.2 Operation Mode : มีให้เลือก Basic, Extended

| Screen Mirroring Set | tings] 🛛 📲 | Return | [ดังค่า Screen Mirrorin | g] ກລັນ          |
|----------------------|------------|--------|-------------------------|------------------|
| Display Name         | EB3D9F85   |        | ชื่อจอแสดงผล            | E8309F85         |
| Operation Mode       | OBasic     |        | โหมดการไข้งาน           | <b>O</b> ตื่นฐาน |
| Basic                |            |        | พื้นฐาน                 |                  |
| Display              |            |        | ขนาน                    |                  |
| Reset                |            |        | จอแสดงหล                |                  |
|                      |            |        | รีบปิด                  |                  |
|                      |            | Set    |                         | darin            |
|                      |            | Set    |                         | สืงท่า           |

9.3 Basic จะมี Wireless Lan Sys., Adjust Image Quality, Connection Mode

- Wireless LAN Sys. : เลือกประเภทของเครือข่ายไร้สายที่จะเชื่อมต่อ จะมีให้เลือก 802.11a/g/n/ac, 802.11a/g/n, 802.11g/n

- **Adjust Image Quality :** สามารถปรับความเร็วหรือคุณภาพของ Screen Mirroring จะมีให้เลือก 1(Fine), 2, 3, 4(Fast)

- Connection Mode : เลือก PIN/PBC, PIN
- 9.4 Extended ຈະນີ Meeting Mode, Channel
- 9.5 Display : มีให้เลือก Display PIN Code, Display Device Name
- 9.6 **Reset**

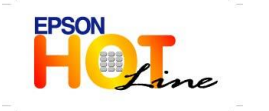

- สอบถามข้อมูลการใช้งานผลิตภัณฑ์และบริการ
- โทร.0-2685<sup>-</sup>9899
- เวลาทำการ : วันจันทร์ ศุกร์ เวลา 8.30 17.30 น.ยกเว้นวันหยุดนักขัตฤกษ์
- www.epson.co.th

EPSON THAILAND / Oct 2018 / CS07

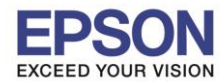

### อุปกรณ์ที่รองรับ

### Android (Smartphone, Tablet) Version 4.2 จนถึง 6.0 จะใช้เป็น Screen Mirroring

\*\*หมายเหตุ : จะขึ้นอยู่กับความสามารถของอุปกรณ์แต่ละรุ่น\*\* ในส่วนของใฟล์ Video จะรองรับ MP4,3gp,webm,FLV,MKV,AVI,MOV,MPG,WMV ที่สามารถเล่นได้จากโปรแกรม Video ที่มาพร้อมกับเครื่อง แต่ถ้าเป็น M4V จะต้องใช้โปรแกรมเสริมอย่างเช่น VLC ส่วน YouTube จะขึ้นอยู่กับเน็ตมือถือที่ใช้งาน

### 10. เข้าที่ **NFC and Sharing**

|           |                    | -}¥}     | 83% 🗲 🗄 | 15:41 |
|-----------|--------------------|----------|---------|-------|
| การตั้    | ึ่งค่า             |          | Q       | :     |
| การเชื่อ  | ามต่อ              |          |         |       |
| <b>?</b>  | Wî-Fî              |          |         |       |
| *         | ນລູທູຮ             |          |         |       |
|           | แชร์อินเทอร์เน็ต   | และฮอตสป | อตมือร์ | ้อ    |
| X         | โหมดการบิน         |          |         |       |
|           | การใช้ข้อมูล       |          |         |       |
| 0         | ตำแหน่ง            |          |         |       |
|           | NFC และการแชร์     | ŝ        |         |       |
| ((ŋ))<br> | เครือข่ายเพิ่มเติม |          |         |       |

## <u>11. เข้าที่ Screen Mirroring</u>

| 16:11 🕺 🕅 ٩٥% الم                                          |
|------------------------------------------------------------|
| ← NFC และการแชร์                                           |
| NFC<br>ଯେଉ                                                 |
| อุปกรณ์ใกล้เคียง<br><sub>ปิด</sub>                         |
| พิมพ์                                                      |
| Screen Mirroring<br>แชร์หน้าจออุปกรณ์ของคุณ กับอุปกรณ์อื่น |
| MirrorLink                                                 |
|                                                            |
|                                                            |
|                                                            |
|                                                            |
|                                                            |

12. เลือกชื่อโปรเจคเตอร์ ในที่นี้เป็น \_(EB3D9F85) แล้วทำการเชื่อมต่อ

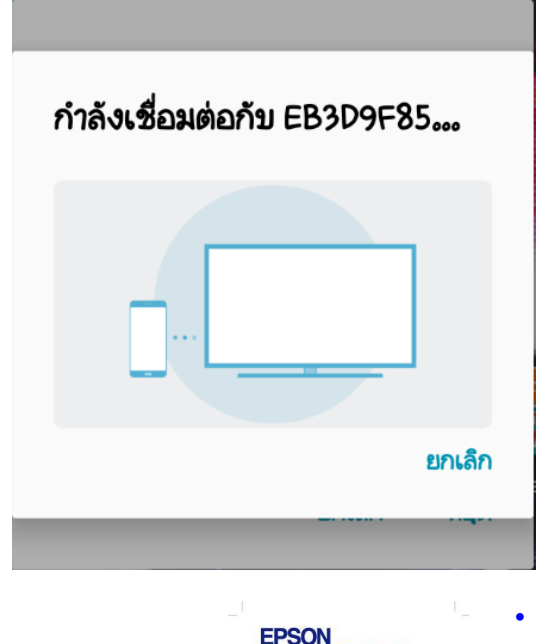

13. หน้าจอจะปรากฏเชื่อมต่อเรียบร้อย

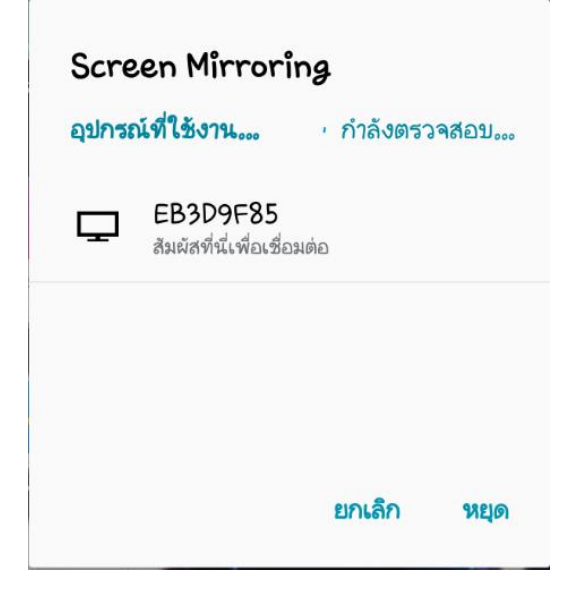

สอบถามข้อมูลการใช้งานผลิตภัณฑ์และบริการ โทร.0-2685-9899 เวลาทำการ : วันจันทร์ – ศุกร์ เวลา 8.30 – 17.30 น.ยกเว้นวันหยุดนักขัตฤกษ์ www.epson.co.th

### EPSON THAILAND / Oct 2018 / CS07

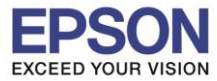

### ถ้าเป็น Android Version 7.0 กับ 8.0 จะเป็น Smart View

14. เข้าที่ **Smart View** 

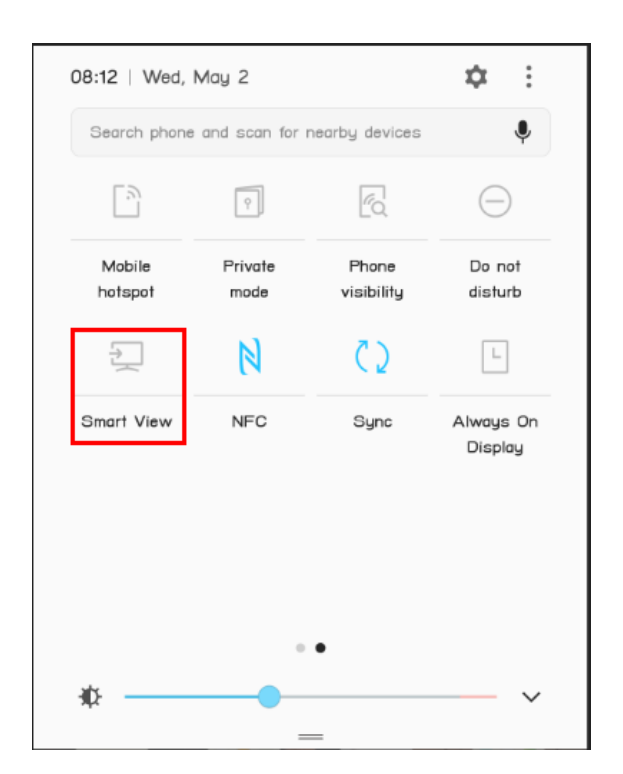

## 16. กำลังเชื่อมต่อ

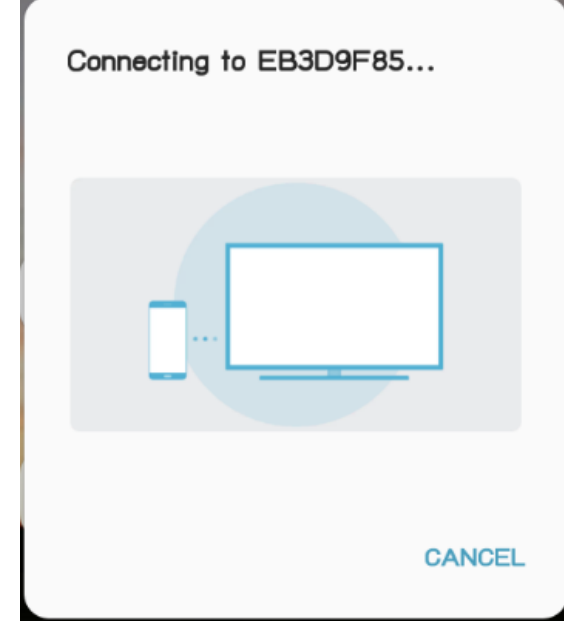

### 15. เลือกชื่อโปรเจคเตอร์ ในที่นี้เป็น (EB3D9F85) แล้วทำการเชื่อมต่อ

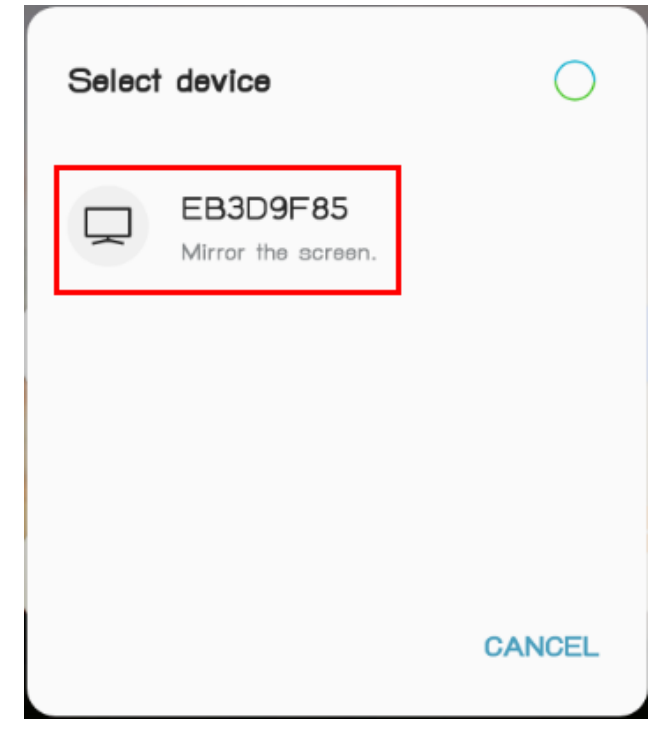

# 17. หน้าจอจะปรากฏเชื่อมต่อเรียบร้อย

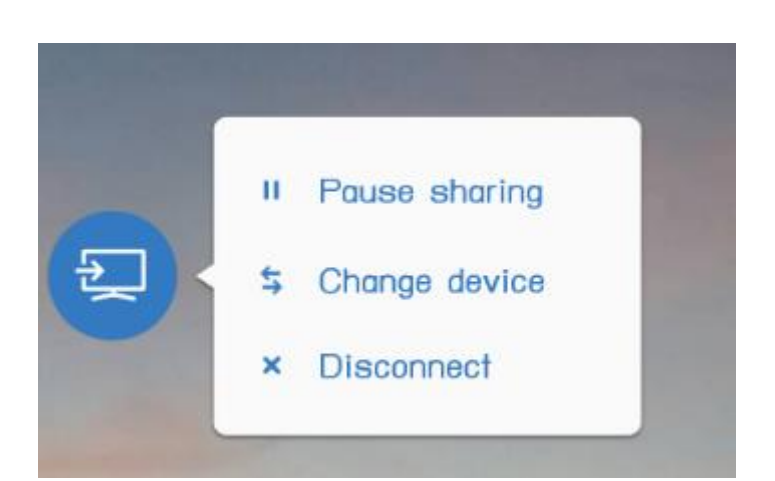

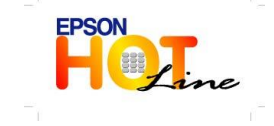

#### สอบถามข้อมูลการใช้งานผลิตภัณฑ์และบริการ โทร.0-2685-9899

- เวลาทำการ : วันจันทร์ ศุกร์ เวลา 8.30 17.30 น.ยกเว้นวันหยุดนักขัตถูกษ์
- www.epson.co.th